# Bushnell image & view

**DIGITAL SPOTTING SCOPE** 

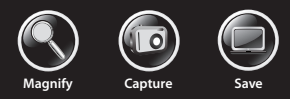

#### 5MP CAMERA WITH 22X MAGNIFICATION

# **User Manual**

Model: 111545 LIT. #: 98-1411 / 02-12

## Français 18

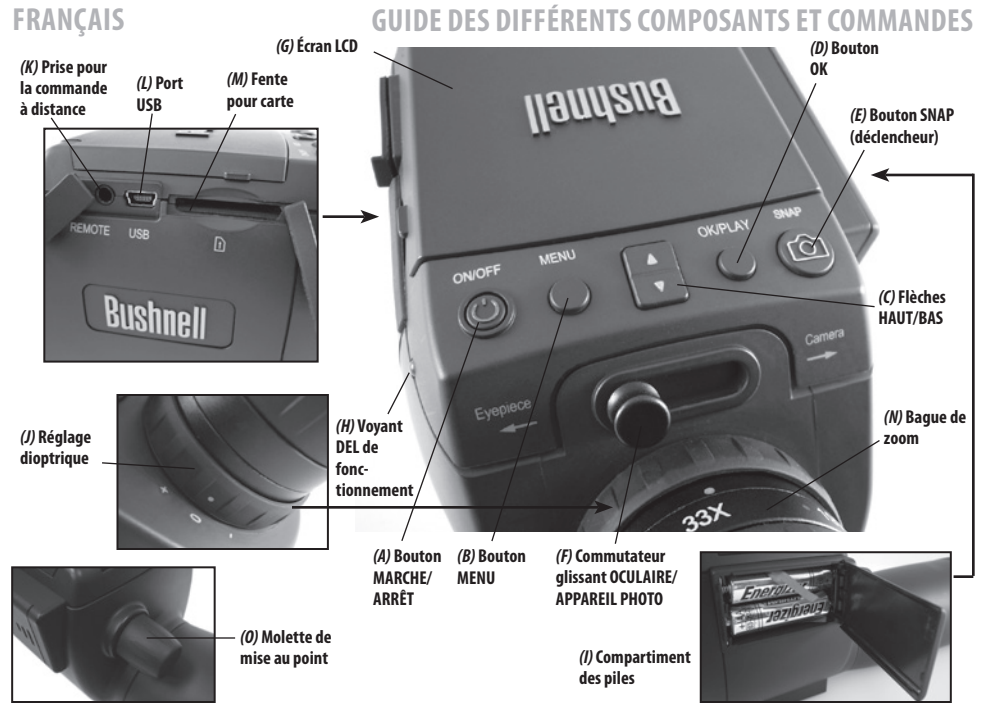

#### 

#### Chargement de piles

Faites glisser le couvercle du compartiment de piles (I) pour l'ouvrir dans le sens indiqué par la flèche, et faites basculer vers la droite. Insérez 2 piles « AAA » alcalines ou au lithium dans le compartiment dans le sens indiqué à l'intérieur, et replacez le couvercle, en le glissant de nouveau jusqu'à entendre un déclic. *Remarque: Il est également possible d'utiliser les batteries de type NiMh mais certaines d'entre elles peuvent ne pas fournir le courant adéquat pour alimenter l'appareil-photo et l'écran.* 

Par défaut, la lunette ImageView s'éteint automatiquement si aucun bouton n'est touché pendant 2 minutes. Ceci facilite l'économie d'énergie et prolonge la durée de vie des piles si l'appareil-photo est accidentellement laissé allumé. Cependant, lors de vos premières prises en main de l'ImageView, vous voudrez sans doute que l'appareil reste allumé pendant que vous vous familiarisez avec les différentes fonctions et les boutons. Pour cela, il suffit de modifier l'option « Auto Power Off » dans le menu Configuration et la mettre en position « Off » (reportez-vous au paragraphe « Options et réglages du menu principal » de ce manuel).

#### Insertion d'une carte SD

L'appareil ne possède pas de mémoire interne et doit être utilisé avec une carte mémoire SD ou SDHC (non fournie, capacité jusqu'à 32 GB). Si vous n'insérez pas de carte, l'écran indique « Pas de carte SD » (No SD Card) quand vous appuyez sur ON. Insérez votre carte SD dans la fente (*M*) à gauche de la lunette (écartez le cache en caoutchouc, voir le « guide des pièces et boutons » ), étiquette vers le haut et angle avec encoche à droite, comme indiqué par l'icône sous la fente. *Remarque : pour insérer et enlever les cartes, l'appareil doit être éteint.* Sinon, vous risquez de perdre des fichiers ou d'endommager la carte. Il n'est pas nécessaire de formater une carte neuve. En revanche, il faut le faire pour les cartes ayant déjà été utilisées dans d'autres appareils (appareils photos, lecteurs mp3, etc.) avant de commencer à prendre des photos (consultez le paragraphe « Formatage » dans « Options et réglages du menu principal »). Notez que le formatage efface tous les fichiers enregistrés sur la carte. Vérifiez donc au préalable que vous les avez téléchargés et sauvegardés sur votre ordinateur si vous souhaitez les conserver.

#### Réglage dioptrique

Avant de pouvoir commencer à prendre des photos, il est conseillé de faire un réglage simple, une fois pour toutes, qui permettra de passer en mode « Photo » et de prendre une photo nette de n'importe quel sujet une fois que la mise au point est faite dans l'oculaire de la lunette. Ce processus compensera toutes les différences de vue qui pourrait exister entre les utilisateurs individuels.

- 1. Laissez l'œilleton en caoutchouc en position « haute » si vous ne portez pas de lunettes, ou faites-le descendre si vous en portez.
- Redressez l'écran LCD (G) et poussez le bouton (F) en position « Photo ». Visez un objet distant présentant des détails comme un arbre ou un panneau avec la lunette et ajustez l'image avec la molette de mise au point (O) jusqu'à ce qu'il apparaisse aussi net que possible sur l'écran.
- 3. Remettez le bouton en position « Oculaire » et ajustez l'anneau de zoom (N) de sorte que le point vert (à gauche de 15 x) soit aligné avec le point rouge de référence. Cela représente à peu près le même grossissement que ce que l'appareil prend en photo (environ 22 x). Regardez à travers l'œilleton. NE RAJUSTEZ PAS LA MOLETTE DE MISE AU POINT. Si le sujet ne vous semble pas net, tournez l'anneau en caoutchouc de réglage dioptrique (J) à la base de l'oculaire. Cette technique compense la différence potentielle entre votre vision et la mise au point correcte pour le capteur numérique de l'appareil photo et l'écran LCD.

Une fois réglé, notez la position du point gris sur l'anneau de réglage dioptrique correspondant à l'échelle « + /0/- » sur la lunette. Avec le réglage dioptrique sur cette position, vous pouvez obtenir des photos ou des vidéos nettes d'un sujet à n'importe quelle distance en ajustant tout simplement la mise au point à l'aide de la molette principale pendant que vous regardez à travers l'oculaire, puis en passant en mode « Photo». Nul besoin de rajuster le réglage dioptrique, à moins que vous partagiez la lunette d'ImageView avec un autre utilisateur, ou si vos yeux se fatiguent après une longue période d'utilisation.

Pour des prises de vue importantes, vous pouvez vérifier une deuxième fois la mise au point sur l'écran LCD, par précaution. Si vous avez du mal à faire la mise au point sur l'écran LCD, appuyez sur la touche fléchée Haut **(***C***)** pour zoomer en avant (zoom numérique jusqu'à 4 x) et faites la mise au point. N'oubliez pas d'appuyer sur la touche fléchée Bas pour revenir à 1 x (aucun zoom numérique, grossissement optique seulement) après avoir réglé la mise au point, si vous ne souhaitez pas utiliser le zoom numérique quand vous prenez la photo.

#### **Prise De Photos**

Une fois la configuration de base effectuée comme indiqué dans les pages précédentes, vous êtes prêt à prendre une photo :

- Votre lunette ImageView solidement montée sur un trépied, relevez l'écran LCD (6), appuyez brièvement et relâchez le bouton MARCHE/ARRÊT (A). Le voyant LED de mise sous tension (H) s'allume et l'écran de démarrage s'affiche, suivi par l'image captée en temps réel par l'objectif. L'écran affiche également l'état de la pile, le nombre de photos rémanentes et les paramètres de résolution/qualité courante. (Fig. 1, ICÔNES / ÉCRANS DE MENU)
- 2. La lunette ImageView est déjà configurée pour fonctionner en haute résolution et haute qualité, et l'équilibrage de l'exposition et des couleurs est également automatique dès la première mise sous tension, ce qui signifie que vous pouvez prendre des photos dans la plupart des conditions sans avoir à régler quoi que ce soit. Pour de plus amples détails sur les différentes options disponibles et la façon de changer les paramètres par défaut, consultez le paragraphe « Options et réglages du menu principal » de ce manuel.
- 3. Quand le bouton coulissant Oculaire/Photo (F) est en position « Oculaire », l'image formée par la lentille (objectif) est dirigée vers l'oculaire plutôt que vers le capteur de l'appareil photo numérique, c'est pourquoi l'écran LCD n'affiche pas « l'image en directe ». En d'autres mots, ImageView fonctionne comme n'importe quelle autre lunette conventionnelle sans appareil photo intégré. L'oculaire de zoom de la lunette offre un zoom optique de 15 x à 45x. En revanche, le grossissement de l'appareil photo est fixe à environ 22 x. Si vous souhaitez prévisualiser le cadrage de votre sujet en regardant par l'oculaire avant de prendre une photo, tournez l'anneau de zoom de manière à ce que le point vert se trouve en face du point rouge de référence (ceci règle l'oculaire sur un grossissement d'environ 22 x). Lorsque vous êtes prêt à prendre une photo, n'oubliez pas de déplacer le bouton coulissant sur « Photo », sinon votre photo sera partiellement ou entièrement noire. Il est alors également possible d'utiliser l'écran LCD pour prévisualiser et regarder les photos. Cependant, il est toujours possible de prendre des photos et des vidéos sans relever ou faire fonctionner l'écran, tant que le bouton coulissant est en position « Photo ».

### **PRISE DE PHOTOS**

- Bien que le bouton SNAP (prise de cliché) (E) de la lunette puisse servir à prendre des photos, nous vous recommandons vivement de brancher le câble d'obturateur à distance fourni dans la prise « Remote » (extérieur) (K) pour un résultat plus net, sans vibration. Appuyez sur le bouton de la télécommande pour prendre une photo. L'écran devient momentanément noir puis affiche pendant 1 à 2 secondes la photo qui vient d'être prise. Ce « passage noir » est normal et correspond à l'enregistrement de l'image sur la carte SD, en particulier pour les images en haute résolution qui donnent des fichiers volumineux. Quand les icônes de l'écran réapparaissent, vous pouvez à nouveau prendre des photos.
- 2. Le compteur des « photos restantes » en haut de l'écran décompte une unité à chaque photo prise (ou deux unités, selon le sujet et les réglages). Quand l'écran indique « Disk full » (disque plein) quand vous appuyez sur le bouton SNAP, cela signifie que votre carte mémoire est pleine (et que vous n'avez plus d'espace de stockage). Il faut alors télécharger les photos prises et les effacer de la carte pour retrouver assez de mémoire pour de nouvelles photos. Ou alors, vous pouvez retirer votre carte SD et en insérer une nouvelle si vous êtes en voyage, sans accès à votre ordinateur.
- 3. Si vous souhaitez un grossissement supplémentaire pour prendre des photos, il est possible de se servir du zoom numérique. Appuyez sur la touche fléchée HAUT pour zoomer. Vous pouvez visualiser le résultat sur l'écran en temps réel, au fur et à mesure que le zoom numérique augmente (par tranche de 0,2 x jusqu'à 4 x). Appuyez sur la touche fléchée BAS pour activer le zoom arrière. Pour désactiver complètement le zoom numérique (et garder uniquement le grossissement optique de 22 x), appuyez de façon répétée ou maintenez la touche BAS enfoncée jusqu'à ce que l'indicateur de zoom revienne à « 1 x ».
- 4. Pour regarder une photo après l'avoir prise, appuyez deux fois sur le bouton OK/PLAY pour accéder au mode Lecture. Pour voir les photos précédentes, appuyez sur la touche fléchée HAUT. Chaque pression vous fait reculer d'une photo, et appuyer sur la touche fléchée BAS vous permet de passer aux photos plus récentes. Appuyez de nouveau sur le bouton OK/PLAY pour retourner au mode Photo (prévisualisation en temps réel). Consultez le paragraphe « Options et réglages du menu Lecture » pour savoir comment effacer ou protéger des photos importantes.

## **PRISE DE VIDÉOS**

REMARQUE : Lors de la manipulation, veillez à éviter de toucher les lentilles exposées de la lunette terrestre ImageView pour ne pas dégrader la qualité des images. Nettoyez les lentilles uniquement avec un tissu de nettoyage spécifique pour les optiques ou un chiffon en microfibre, après avoir éliminé la poussière ou les saletés avec un pinceau souffleur ou une bombe à « air sec ». Il est possible d'utiliser un liquide de nettoyage pour optiques si besoin (dans ce cas, humidifiez légèrement le tissu pour optiques, ne l'appliquez pas directement). Évitez l'utilisation de tout autre liquide.

#### Prise De Vidéos

Pour passer du mode Photo au mode Vidéo, appuyez une fois sur le bouton OK/PLAY. L'icône du mode Vidéo (une caméra de cinéma) s'affiche alors en haut à gauche de l'écran LCD (fig. 3, ICÔNES AFFICHÉES / ÉCRANS DE MENU). Appuyez sur le bouton SNAP (de préférence à l'aide du câble) pour lancer l'enregistrement d'une nouvelle vidéo et appuyez de nouveau pour l'arrêter. La durée d'enregistrement n'est limitée que par la mémoire disponible sur la carte SD. Vous pouvez enregistrer une seule vidéo qui dure jusqu'à l'épuisement de la mémoire ou plusieurs vidéos plus courtes que vous commencez et arrêtez à votre guise en appuyant sur le DÉCLENCHEUR. Le chronomètre en haut de l'écran indique le temps écoulé depuis le début de l'enregistrement.

Les vidéos sont enregistrées sous forme de fichiers au format « .avi », avec la résolution VGA (640x480 pixels par trame, fréquence d'images de 30 fps). Notez que les paramètres « Qualité » et « Taille de l'image » du menu principal ne s'appliquent pas aux vidéos. Ils ne concernent que les photos. Consultez le paragraphe « Options et réglages du menu vidéo » si vous préférez enregistrer des vidéos en basse résolution (320x240) pour des fichiers moins volumineux.

Appuyez sur le bouton **OK/PLAY** pour passer en mode Lecture afin de visionner la vidéo après l'avoir enregistrée. Appuyez sur le bouton **SNAP** pour démarrer la lecture et appuyez de nouveau pour l'arrêter. Pendant la lecture, l'horloge en haut de l'écran LCD indique le temps écoulé. Appuyez sur la touche fléchée **HAUT** pour visionner les fichiers vidéos ou photos précédents. Appuyez une fois sur le bouton **OK/PLAY** pour sortir du mode Lecture et retourner au mode Photo, ou appuyez deux fois pour accéder de nouveau au mode vidéo selon votre choix.

## **ICÔNES AFFICHÉES / ÉCRANS DE MENU**

Fig. 1 Mode Photo (Écran de prévisualisation en temps réel)

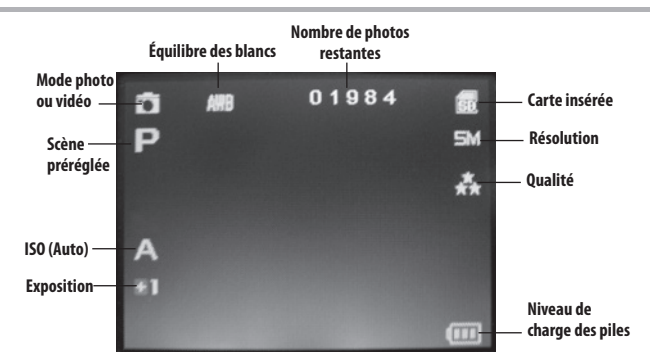

#### Fig. 2 Menu principal (Configuration)

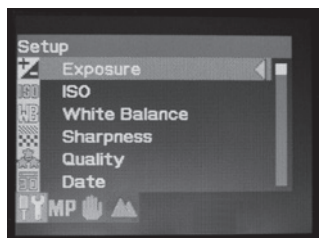

Fig. 3 Mode Vidéo (Prévisualisation en temps réel)

SHB.

#### Fig. 4 Menu de visionnage

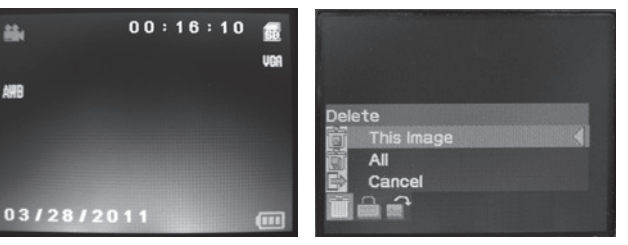

#### Les options et les réglages du menu principal

Comme mentionné plus haut dans ce manuel, votre lunette terrestre ImageView est déjà configurée en haute résolution pour une grande qualité d'image dès sa première utilisation. L'exposition, l'équilibre des blancs et d'autres variables sont réglées automatiquement. Ceci signifie que vous obtiendrez de bons résultats sur la plupart des sujets et des éclairages sans avoir à accéder au menu pour modifier des réglages. Cependant, nous vous recommandons de vous familiariser avec les options disponibles dans le menu Configuration (fig. 2, ICÔNES/ÉCRANS DE MENU) pour que vous puissiez améliorer vos photos si vous trouvez par exemple qu'elles sont trop sombres (courant pour des paysages enneigés avec la plupart des appareils photo) ou trop bleues (quand le ciel est couvert ou à l'ombre). Voici les étapes pour changer les réglages des options les plus courantes :

#### Choisir la langue du menu

#### (Anglais, français, espagnol, allemand, italien, portugais, chinois 1, chinois 2)

Cette option vous permet de choisir votre langue pour tous les écrans de menu. Relevez l'écran LCD (6) et appuyez sur le bouton MARCHE/ARRÊT (A). Appuyez sur le bouton MENU (B) pour accéder au menu Configuration. Appuyez trois fois sur la touche fléchée HAUT (C) pour mettre « Language » (langue) en surbrillance, appuyez sur OK/PLAY (D), choisissez votre langue avec les touches HAUT/BAS puis appuyez sur OK/PLAY pour confirmer votre choix. Appuyez sur MENU pour retourner au mode Photo (écran de prévisualisation de l'image en temps réel).

#### Paramétrer l'option date et heure / incrustation

Ce réglage garantit que la date et l'heure sont correctes et permet, si vous le souhaitez, de les incruster dans vos photos et vidéos. Après avoir appuyé sur **MENU** pour accéder au menu Configuration, utilisez les touches fléchées **HAUT/BAS** pour sélectionner « Date » puis appuyez sur le bouton **OK/PLAY**. Sélectionnez « Set Date » (régler l'heure) et appuyez sur **OK/PLAY**. Réglez la date et l'heure à l'aide des touches fléchées **HAUT/BAS** pour faire les changements et du bouton **SNAP** pour verrouiller chaque réglage et passer au champ suivant. *Remarque : le réglage de l'heure se fait au format 24 heures (2h de l'après-midi = 14h)*. Enfin, sélectionnez le format de la date que vous préférez (ex. JJ/MM/AA).

Une fois fini le régalage de la date et de l'heure, appuyez sur **OK/PLAY** pour revenir à l'écran de prévisualisation en temps réel (mode Photo). Si vous souhaitez que la date et l'heure soient incrustées sur vos photos et vidéos, modifiez ce paramètre dans « Date » dans le menu Configuration : passez de « Off » à « On » à l'aide de la touche fléchée **HAUT** puis appuyez sur **OK/PLAY**.

#### Modifier le délai d'arrêt automatique

Par défaut, la lunette ImageView s'éteint automatiquement au bout de deux minutes d'inactivité (aucun bouton touché). Cela permet d'économiser la batterie. Cependant, si c'est votre première prise en main de l'appareil photo, vous souhaitez probablement qu'il reste allumé plus longtemps pour pouvoir vous familiariser avec les fonctions et les boutons. Pour modifier ce réglage, appuyez sur MENU pour accéder au menu Configuration, utilisez les touches fléchées HAUT/BAS pour sélectionner « Auto Power Off » (arrêt automatique) et appuyez sur OK/PLAY. Sélectionnez « Off » si vous souhaitez que l'appareil reste allumé tout le temps jusqu'à ce que vous l'éteigniez manuellement avec le bouton MARCHE/ARRÊT (A). Appuyez sur OK/PLAY pour confirmer le régalage puis sortez du menu Configuration en appuyant sur MENU.

#### Formatage de la carte SD

Avant d'utiliser une carte SD qui a déjà été utilisée auparavant dans un autre appareil, il faut la préparer à enregistrer les fichiers de l'appareil photo ImageView en la formatant. Notez que l'opération de formatage <u>efface tous les fichiers</u> présents sur votre carte. Vérifiez donc au préalable que vous avez sauvegardé ailleurs tous les fichiers que vous voulez conserver. Appuyez sur **MENU** pour accéder au menu Configuration. Appuyez deux fois sur la touche fléchée **HAUT** pour sélectionner « Format », puis appuyez sur **OK/PLAY**. Appuyez sur **SNAP** pour sélectionner « Yes » (oui) *(cette étape supplémentaire sert à éviter d'effacer accidentellement toutes vos photos. Laissez la surbrillance sur « No » et appuyez sur OK/PLAY pour ne pas formater), puis appuyez sur OK/PLAY pour formater la carte SD. L'appareil revient ensuite automatiquement en mode photo avec l'image en temps réel à l'écran.* 

#### Les autres options et réglages du menu

Appuyez sur le bouton **MENU** pour accéder au menu principal. Utilisez les touches fléchées **HAUT/BAS** pour mettre en surbrillance une option du menu et appuyez sur **OK/PLAY** si vous souhaitez changer le réglage de cette option. Utilisez les touches **HAUT/BAS** pour sélectionner le paramètre de réglage que vous voulez, et appuyez sur **OK/PLAY** pour le confirmer. Appuyez sur **SNAP** pour passer à la catégorie suivante dans le menu (Scene>Image Size>Setup). À tout moment, vous pouvez sortir du menu et retourner à l'écran de visualisation de l'image en appuyant sur **MENU**. Vous trouverez ci-dessous toutes les options et tous les réglages disponibles dans le menu principal, ainsi qu'une description de ce qu'ils permettent de faire *(les paramètres par défaut sont indiqués en gras)* :

| OPTION                                                                                                    | RÉGLAGES                    | DESCRIPTION                                                                                                    |
|----------------------------------------------------------------------------------------------------|-----------------------------|----------------------------------------------------------------------------------------------------|
| Menu CONFIGURATION (utilisez les touches fléchées <b>Haut/Bas</b> pour mettre l'option désirée en surbrillance,<br>puis appuyez sur OK/PLAY pour la sélectionner) |                             |                                                                                                    |
| Exposition                                                                                                    | -3 à +3 EV (par défaut = 0) | Permet un ajustement manuel en cas de surexposition<br>ou sous-exposition. Les valeurs négatives donnent des<br>photos plus sombres, les valeurs positives des photos plus<br>claires. Si un sujet est particulièrement lumineux (paysage<br>de neige), vous pouvez ajouter des EV « + » pour éviter la<br>sous-exposition. |
| ISO                                                                                                    | <b>Auto</b> , 100, 200, 400 | Règle la sensibilité du capteur à la lumière. En mode «<br>Auto », l'appareil choisit automatiquement l'ISO le plus bas<br>quand la luminosité est grande, et un plus grand indice ISO<br>quand la luminosité est faible.                                                                                                   |

## **OPTIONS ET RÉGLAGES DU MENU PRINCIPAL**

| OPTION                | RÉGLAGES                                               | DESCRIPTION                                                                                                    |
|-----------------------|--------------------------------------------------------|----------------------------------------------------------------------------------------------------|
| Blancs -<br>équilibre | <b>Auto</b> , jour, nuageux, incandescent, fluorescent | Établit la référence pour le blanc neutre, afin que les couleurs<br>soient reproduites fidèlement. Si « Auto » ne donne pas de<br>bons résultats, essayez le réglage qui correspond à la source<br>lumineuse.                                                                                                    |
| Netteté               | Normal, net, doux                                      | Règle le niveau de netteté appliqué par le processeur<br>interne. Vous pouvez opter pour l'option « Doux » si vous<br>préférez ajouter la netteté plus tard à l'aide d'un logiciel de<br>photo sur votre PC.                                                                                                    |
| Qualité               | Super, fine, normale                                   | Règle le niveau de compression du fichier .jpg, qui affecte<br>la qualité de la photo et la taille du fichier qu'elle crée.<br>Cette option peut être utilisée indépendamment de la<br>« Taille de l'image » pour enregistrer plus de photos de<br>qualité inférieure si vous le souhaitez. « Super » donne des<br>photos de la plus haute qualité mais également des fichiers<br>plus volumineux qui saturent plus rapidement la mémoire<br>disponible. |
| Date                  | On, <b>Off,</b> régler la date                         | Réglez la date puis sélectionnez « On » pour incruster la date et l'heure sur les photos.                                                                                                    |

## **OPTIONS ET RÉGLAGES DU MENU PRINCIPAL**

| OPTION                 | RÉGLAGES                                                                                     | DESCRIPTION                                                                                                    |
|------------------------|----------------------------------------------------------------------------------------------|----------------------------------------------------------------------------------------------------|
| Arrêt au-<br>tomatique | 1 minute, <b>2 minutes</b> , 3<br>minutes, Off                                               | Règle le temps après la dernière manipulation (n'importe<br>quel bouton actionné) avant que l'appareil photo ne<br>s'éteigne pour économiser la batterie. Sélectionnez « Off »<br>pour empêcher l'arrêt automatique. Par défaut, l'arrêt est<br>configuré pour intervenir au bout de trois minutes.                                                                                                    |
| Langue                 | <b>Anglais,</b> espagnol, français,<br>allemand, italien, portugais,<br>chinois 1, chinois 2 | Permet de sélectionner la langue pour tous les écrans de menu.                                                                                                    |
| Fréquence              | 50 Hz, <b>60 Hz</b>                                                                          | Permet d'adapter l'appareil à la fréquence du courant<br>alternatif de votre pays. Cela concerne surtout<br>l'enregistrement de vidéos quand la luminosité est<br>fluorescente.                                                                                                    |
| Format                 | OK, <b>annuler</b>                                                                           | Appuyez sur la touche fléchée <b>HAUT</b> pour sélectionner<br>« OK », puis appuyez sur <b>OK/PLAY</b> . Appuyez sur <b>SNAP</b><br>pour sélectionner « Yes » (oui), puis appuyez sur <b>OK/PLAY</b><br>pour effacer tous les fichiers de la carte SD et retourner<br>à l'écran de prévisualisation. Si vous insérez une carte<br>SD préalablement utilisée dans d'autres appareils, son<br>formatage est nécessaire avant de commencer à prendre<br>des photos (veillez à ce que tous les fichiers que vous<br>souhaitez conserver aient été téléchargés et sauvegardés<br>au préalable). |

## **OPTIONS ET RÉGLAGES DU MENU PRINCIPAL**

| OPTION                                                                              | RÉGLAGES                                                                                                    | DESCRIPTION                                                                                                    |
|-------------------------------------------------------------------------------------|----------------------------------------------------------------------------------------------------|----------------------------------------------------------------------------------------------------|
| Paramètre<br>par défaut                                                             | OK, <b>annuler</b>                                                                                                    | Sélectionnez « OK » et appuyez sur <b>OK/PLAY</b> pour restaurer<br>tous les réglages d'origine de toutes les options (dans<br>tous les menus) tels qu'ils ont été configurés en usine par<br>défaut.                                                                                                    |
| TAILLE DE<br>L'IMAGE<br>(appuyez<br>sur SNAP<br>dans le<br>menu Con-<br>figuration) | 8M*, 7M*, <b>5M</b> , 3M, 2M, VGA<br>*par interpolation à l'aide<br>d'un logiciel. La résolution<br>réelle du capteur est de 5MP. | Établit la résolution des photos en pixels/mégapixels. Les<br>résolutions les plus élevées donnent des impressions plus<br>nettes/grandes mais nécessitent plus d'espace sur la carte<br>SD. Si vous souhaitez enregistrer plus de photos sur la carte<br>SD ou les envoyer par e-mails, utilisez une résolution plus<br>basse. |
| TYPE<br>D'IMAGE<br>(appuyez<br>sur SNAP<br>dans le<br>menu Taille<br>de l'image)    | <b>Auto</b> , paysage, sport                                                                                                    | Le réglage « Paysage » augmente la profondeur de champ<br>pour la prise de paysages. Le réglage « Sport » augmente<br>la vitesse d'obturation au maximum pour la luminosité<br>disponible.                                                                                                    |

#### Options et réglages du menu Vidéo

Pour accéder au menu Vidéo, la lunette ImageView doit se trouver en mode Vidéo. À partir du mode Photo (icône classique de l'appareil photo en haut à gauche de l'écran), appuyez une fois sur OK/PLAY. L'icône de la caméra vidéo apparaît en haut à gauche et la lunette est prête à enregistrer des vidéos (appuyez sur SNAP pour démarrer/arrêter l'enregistrement). Pour accéder au menu Vidéo à partir de l'écran de prévisualisation, appuyez sur MENU. Le menu Vidéo ne comprend que deux options, équilibrage des blancs et taille de l'image (choix de deux résolutions pour les vidéos). Pour chaque option, utilisez les touches fléchées HAUT/BAS pour sélectionner le réglage que vous voulez puis appuyez sur OK/PLAY pour confirmer. Pour passer de l'équilibrage des blancs à la taille de l'image, appuyez sur SNAP. Appuyez sur MENU pour sortir du menu Vidéo et retourner à l'écran de prévisualisation de l'image.

| OPTIONS                              | RÉGLAGES                                               | DESCRIPTION                                                                                                    |
|--------------------------------------|--------------------------------------------------------|----------------------------------------------------------------------------------------------------|
| Blancs -<br>équilibre                | <b>Auto</b> , jour, nuageux, incandescent, fluorescent | Établit la référence pour le blanc neutre, afin que les couleurs<br>soient reproduites fidèlement. Si « Auto » ne donne pas de<br>bons résultats, essayez le réglage qui correspond à la source<br>lumineuse. |
| lmage size<br>(taille de<br>l'image) | <b>640x480</b> , 320x240                               | Établit la résolution des vidéos (en pixels par trame)                                                                                                    |

#### Options et réglages du menu Lecture

Le menu Lecture contient trois options liées à la lecture des photos et vidéos enregistrées. Tout d'abord, entrez dans le mode Lecture. Pour cela appuyez <u>deux fois</u> sur **OK/PLAY** (la première pression vous fait passer en mode Vidéo). Utilisez les touches fléchées **HAUT/BAS** pour naviguer parmi vos photos.

Une fois en mode Lecture, appuyez sur MENU pour accéder au menu Lecture (*fig. 4, ICÔNES/ÉCRANS DE MENU*). Comme décrit précédemment, utilisez les touches HAUT/BAS pour sélectionner le paramètre de réglage souhaité, et appuyez sur OK/PLAY pour le confirmer. Pour passer de Rotation à Protéger à Effacer, appuyez sur SNAP. Appuyez sur MENU pour sortir du menu Lecture et retourner à l'écran du mode Lecture. Quand vous avez terminé de regarder vos photos, appuyez sur OK/PLAY pour retourner à l'écran de prévisualisation du mode Photo.

| OPTIONS  | RÉGLAGES                                              | DESCRIPTION                                                                                                    |
|----------|-------------------------------------------------------|----------------------------------------------------------------------------------------------------|
| Effacer  | <b>Unique,</b> Toutes<br>>( <b>Annuler,</b> Exécuter) | Sélectionnez « Cette image » (This Image) pour effacer<br>uniquement la photo ou la vidéo affichée à l'écran, ou<br>sélectionnez « Toutes » (All) pour effacer toutes les photos de la<br>carte SD (vérifiez que vous avez téléchargé et sauvegardé celles<br>que vous vouliez garder avant). Après avoir appuyé sur OK pour<br>confirmer, vous pouvez encore sélectionner « Non » (si vous<br>changez d'avis ou si vous vous êtes trompé d'option) ou mettez<br>« Oui » en surbrillance (appuyez sur <b>SNAP</b> ) puis appuyez sur OK<br>pour effacer la photo affichée ou toutes les photos, selon votre<br>choix. <i>Remarque : les photos préalablement « verrouillées » ne</i><br><i>peuvent pas être effacées (voir l'option « Protéger »).</i> |
| Protéger | <b>Verrouiller,</b> déver-<br>rouiller                | Ce réglage permet de protéger la photo ou la vidéo affichée<br>contre une suppression accidentelle. Voir « Effacer »                                                                                                    |
| Rotation | <b>90°</b> , 180°, 270°, annuler                      | Permet de toujours ré-orienter les photos prises avec la lunette<br>en position non horizontale pour faciliter leur lecture.                                                                                                    |

#### GARANTIE LIMITEE DE DEUX ANS

Votre produit Bushnell" est garanti contre les éventuels vices de matière ou de fabrication pendant deux ans à compter de la date d'achat. En cas de défaut durant la période de garantie, nous nous réservons la possibilité de réparer, ou d'échanger le produit, à condition que vous retourniez le produit en port payé. Cette garantie ne couvre pas les dommages causés par une mauvaise utilisation, une mauvaise manipulation, une mauvaise installation, ou un entretien incorrect effectué par une personne autre que le Centre de Réparation agrée par Bushnell.

Tout retour effectué dans le cadre de la présente garantie doit être accompagné des éléments ci-dessous :

- 1) Un chèque/ mandat de \$10.00 \$ pour couvrir les frais de port et de manutention
- 2) Nom et adresse à laquelle le produit devra être renvoyé
- 3) Une explication de la défaillance constatée
- 4) Preuve d'achat datée

5) Le produit devra être emballé soigneusement dans un carton d'expédition solide pour éviter d'être endommagé pendant le transport et avec port payé à l'adresse indiquée ci-dessous :

| Aux USA Envoyer à:             | Au CANADA envoyer à :          |
|--------------------------------|--------------------------------|
| Bushnell Outdoor Products      | Bushnell Outdoor Products      |
| A l'attention de : Réparations | A l'attention de : Réparations |
| 9200 Cody                      | 25A East Pearce Street, Unit 1 |
| Overland Park, Kansas 66214    | Richmond Hill, Ontario L4B 2M9 |
|                                |                                |

Pour les produits achetés hors des États-Unis ou du Canada veuillez contacter votre revendeur local pour les informations applicables de la garantie. En Europe vous pouvez également contacter Bushnell à :

Bushnell Germany GmbH European Service Centre Mathias-Brüggen-Str. 80 D-50827 Cologne ALLEMAGNE Tel: +49 221 995568-0 Télécopie: +49 221 995568-20

Cette garantie vous ouvre des droits spécifiques. Vos droits peuvent varier d'un pays à l'autre. ©2012 Bushnell Outdoor Products

Windows est une marque déposée de Microsoft Corporation aux États-Unis et dans d'autres pays. Mac et Mac OS sont des marques de commerce d'Apple Inc., déposées aux États-Unis et dans d'autres pays.

#### Traitement des déchets d'équipements électriques et électroniques

#### (En vigueur dans l'Union européenne et autres pays européens ayant des systèmes de collecte des déchets séparés)

Cet équipement contient des composants électriques et/ou électroniques et par conséquent ne doit pas être éliminé en fin de vie avec les autres déchets ménagers. Vous devez au contraire vous débarasser de ce produit afin qu'il soit recyclé aux points de collecter respectifs fournis par les communautés locales. Pour vous, ceci est sans frais.

Si l'équipement contient des piles amovibles (rechargeables), celles-ci doivent également être retrirées de l'équipement et, si nécessaire, être éliminées à leur tour conformément aux règlements en vigueur (voir également les commentaires respectifs dans la noite d'utilisation de ce produit).

De plus amples renseignements à ce sujet sont disponibles auprès de votre mairie, votre compagnie de ramassage d'ordures locale, ou dans le magasin où vous avez acheté cet équipement.

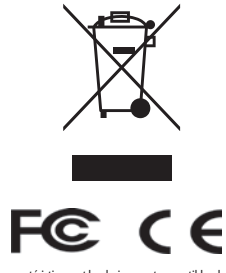

Les caractéristiques et les designs sont susceptibles de changer sans préavis ou obligation de la part du fabricant.

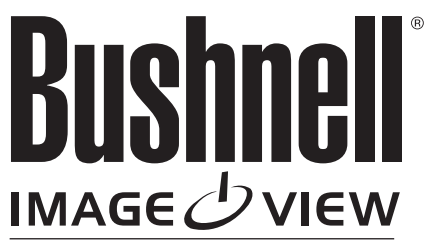

**DIGITAL SPOTTING SCOPE** 

For further questions or additional information please contact:

Bushnell Outdoor Products 9200 Cody, Overland Park, Kansas 66214 (800) 423-3537 • www.bushnell.com

©2012 Bushnell Outdoor Products